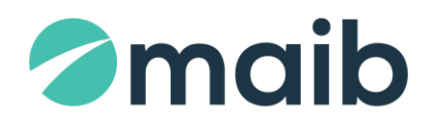

## SUMAR:

| Plata Facturilor                      | 2  |
|---------------------------------------|----|
| Plăți Mpay                            | 6  |
| Setare/Redactare – Furnizori Servicii | 9  |
| Alte plăți                            | 9  |
| Stare / Istorie Plăți                 | 10 |

# Modulul "PLĂŢI PENTRU SERVICII" în Internet Banking oferă următoarele posibilității:

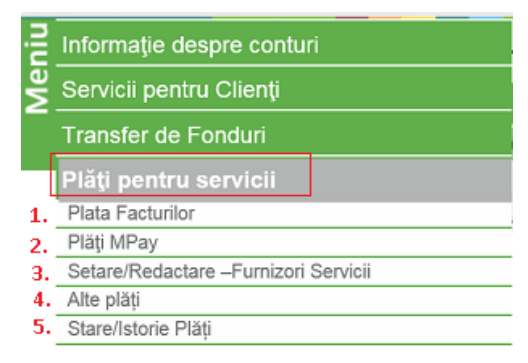

# **Plata Facturilor**

Ecranul conține 2 compartimente:

- a) Setare Furnizor nou → permite crearea furnizorilor de servicii direct în ecranul cu plata iniţiată, iar informaţia adăugată este completată automatizat şi salvează plata curentă <u>cu posibilitatea utilizării</u> <u>ulterioară a furnizorului salvat.</u>
- b) Lista furnizorilor setaţi → oferă posibilitatea de a achita facturile FIE prin selectarea manual a mai multor facturi / bifarea fiecăreia în parte, FIE prin selectarea tuturor facturlor afişate într-un singur click, tastînd butonul "Selectat".

**NOTĂ:** Achitarea facturilor se va efectua DOAR în monedă națională, integral sau parțial (pentru cele care permit acest lucru).

| Plata Facturilor         | ?                                              |                |                |            |                       |                |          |
|--------------------------|------------------------------------------------|----------------|----------------|------------|-----------------------|----------------|----------|
| Setare furnizo           | r nou a)                                       |                |                |            |                       |                | ^        |
| Organizația<br>Selectare |                                                | Număr Contract | Descriere      |            | Plată unică           |                |          |
| Lista Furnizorilo        | r setați b)                                    |                |                |            | Criterii de căutare   |                |          |
| Selectat                 | Organizația 🔺                                  | Descriere      | Număr Contract | ID Factura | Suma spre plată (MDL) | Data Expirarii |          |
|                          | ICS PREMIER ENERGY SRL                         | MFenosa        |                |            |                       | 04/08/2023     | <b>v</b> |
|                          | INFO BON - intermediar la decontari            |                |                |            |                       | 08/02/2022     | ~        |
|                          | INFOCOM                                        | Minfocom       |                |            |                       | 01/02/2022     | ~        |
|                          | INFOCOM                                        | Minfocom       |                |            |                       | 01/02/2022     | ~        |
|                          | MOLDOVAGAZ                                     |                |                |            |                       | 12/02/2022     | ~        |
|                          | MOLDTELECOM TELEFONIE FIXA                     |                |                |            |                       | 29/01/2022     | ~        |
|                          | MOLDTELECOM TELEFONIE<br>MOBILA/INTERNET MOBIL |                |                |            |                       | 29/01/2022     | × .      |

**1.1.** În compartimentul Setare Furnizor nou completați următoarele date:

| Organizația       | Selectați din listă organizația beneficiară (furnizorul).                                                                                                    |
|-------------------|----------------------------------------------------------------------------------------------------|
| Număr<br>Contract | Indicați <u>numărul de referință</u> pentru organizația - furnizor de servicii. Cîmpul afișează intuitiv datele necesar de indicat, în funcție de furnizorul selectat. |
|                   | <b>NOTĂ</b> : a se vedea, în continuare, <b>exemple</b> a <i>numărului de referință</i> pentru unii furnizori de servicii.                                             |
| Descriere         | Indicați o denumire sau descriere scurtă a furnizorului. Cimp optional.                                                                                                |
| Plată unică       | Se va bifa doar în cazul în care doriți achitarea facturii o singură dată. Contractul cu opțiunea<br><u>Plată unică</u> nu va fi salvat pentru plățile următoare.      |

Exemple de "Număr Contract" pentru furnizori de servicii:

# > Moldovagaz -> Cont personal

| Organizația |                                        |             |                                                                                | 6              |  |  |  |
|-------------|----------------------------------------|-------------|--------------------------------------------------------------------------------|----------------|--|--|--|
| MOLDOVAGAZ  |                                        |             | Număr Contract                                                                 | Cont Personal  |  |  |  |
|             | <b>FACTURA DI</b><br>КВИТАНЦИЯ ОП      | LE CONSUMAT |                                                                                |                |  |  |  |
|             | Data emiterii:<br><i>Romo eunucu</i> : | 30.11.2020  | Data limită de plată<br>a consumului curent:                                   | 20.12.2020     |  |  |  |
|             | Data expedierii:<br>Aama omnpoewu:     | 10.12.2020  | Perioada de calcul:<br>Repued pociémo:                                         | Noiembrie 7020 |  |  |  |
|             | m:                                     |             | Adresa poștală a consul<br>Почтовый адрес потребите:<br>C****** I**            | matorului:     |  |  |  |
|             | 9, AP. 288, MD-204                     | 4 CHISINAU  | MD-2044 CHISINAU<br>Cont personal: 123/0123456789<br>Nr. contractului: 0123456 |                |  |  |  |
|             |                                        |             |                                                                                |                |  |  |  |

## ➢ ICS Premier Energy SRL → NLC

| nizația                                                                                                    |                                                                |                                                 |                                                                                                    |                                                           |             | 20100000                                                                                             | The second second                    |                                                                                                    |                    |
|----------------------------------------------------------------------------------------------------|----------------------------------------------------------------|-------------------------------------------------|----------------------------------------------------------------------------------------------------|-----------------------------------------------------------|-------------|----------------------------------------------------------------------------------------------------|--------------------------------------|----------------------------------------------------------------------------------------------------|--------------------|
| PREMIER                                                                                                    | ENERGY SRL                                                     |                                                 |                                                                                                    | ~ ^                                                       | lumar       | Contract                                                                                             | NLC                                  |                                                                                                    |                    |
| REMIE<br>ENER<br>ICS Premier Ene<br>BC_EXIMBANK''<br>Codul bancer: EX<br>IBAN: MD09EX00                                                                                                    | rgy SRL<br>SA Sucurnala nr. 20,<br>MMAU22<br>0000225/199625MMD | FACTURA<br>NUMĂR<br>NLC: 12<br>CONTRU           | A PENTRU ENERGIA<br>UL FACTURI<br>34567<br>ACT NR. 9999999                                                                                 | ELECTRICACO<br>F. 1234567001<br>9999<br>browned de achilo | ISUMATA     | CONSUM<br>Consum<br>Lift<br>LUC                                                                      | CURENT, lei<br>137,4<br>5.65<br>2.87 | 145.9                                                                                                    | URENT, lei<br>3    |
| Plata pentru energia electrică poate fi efectuată<br>on-line prin internet, pe site-ci băncii la care<br>vă deserviți, pe pay premienznengy.md<br>sau terminule.<br>CONSUMUL MEDIU PE ULTIMELE 12 LUNI<br>10<br>0<br>0<br>0<br>0<br>0<br>0<br>0<br>0<br>0<br>0<br>0<br>0<br>0<br>0<br>0<br>0<br>0<br>0 |                                                                | NUME P<br>PATRON<br>Adresa<br>NR<br>MD-2075     | NUME PRENUME<br>PATRONIMIC<br>Adresa<br>NR<br>MD-2075, Chiginäu<br>adresa loculal de consum<br>NUME PRENUME<br>Adresa<br>MD-2075, Chiginäu |                                                           | ##<br>34.21 | DATORI,                                                                                              | lei                                  | TOTAL, lei<br>0.00                                                                                                    |                    |
|                                                                                                    |                                                                | adresa loca<br>NUME PRE<br>Adresa<br>MD-2075, C |                                                                                                    |                                                           | et          | Vä rugim si achitaj factara<br>In ternensi siabiltaj factara<br>evita decenectarea<br>Instalaĝe des. |                                      | TOTAL SPRE PLATĂ, le<br>145.93<br>INCLUBA:<br>conta senergia electrica - 96.31<br>conta serviciaria de destribuje - 3<br>conta serviciaria de destribuje - 3 |                    |
|                                                                                                    |                                                                |                                                 |                                                                                                    |                                                           | •           |                                                                                                    |                                      |                                                                                                    |                    |
| Numir contor                                                                                                    | Perioada de facturare                                          | Tip consum                                      | Indicață precedente                                                                                                    | Indicață actuale                                          | Ktransf     | Evaluate                                                                                             | Consumat kWh                         | Tariful leikikh                                                                                                    | Sume färå TVA, kel |
| 8174649                                                                                                    | 26.03.21 - 22.04.21                                            | Cons.act11                                      | 6519                                                                                                    | 6631                                                      | 1.000       | Real                                                                                                 | 112                                  | 1,510                                                                                                    | 137.41             |

➢ INFOCOM → Codul unic

| nizația<br>OCOM                                |              |               |             | ~            | Număr Cont     | tract Codu          | l unic al platitoru         |
|------------------------------------------------|--------------|---------------|-------------|--------------|----------------|---------------------|-----------------------------|
| Ordin de incasare a numera                     | ulai(2)      |               |             |              |                | Date                | nii)i ie 2012               |
|                                                |              | D             | IGF         | 5 f          | /              | Scadent             | ł                           |
| Servicii                                       | Datorii, lei | Consum        | u.m.        | Tarif        | Pl_iunară      | Recalcul            | Suma, lei                   |
| Deservire bloc locativ<br>Transportare deseuri | 0            | 50.70<br>3.00 | M2<br>pers. | 0.62<br>5.66 | 31.43<br>16.80 | 0                   | 31.43<br>16.80              |
| Des.echipament.tehn.                           | 0            | 50.70         | °M2         | 0.38         | 19.27          | 0                   | 19.27                       |
|                                                | /            |               |             | a            |                |                     |                             |
| Total pentru plată                             | 0            |               |             |              | 67.50          | 0                   | 67.50                       |
| [1] 11111                                      |              |               |             |              |                | Inform<br>si pe www | atii: 235030<br>.infocom.md |

# $\blacktriangleright \quad \textbf{APA-CANAL Chişinău} \rightarrow \textbf{Seria Factură+ nr. Contract}$

| ganizatia<br>PA-CANAL CHISINAU                                           | ✓ Număr Contract Seria Factură + Co                                                                             |
|--------------------------------------------------------------------------|----------------------------------------------------------------------------------------------------|
| S.A. "Apă-Canal Chișin<br>Cod fiscal 1002600015<br>Banca de Economii S./ | nău'' str. Albișoara, hr.38, MD-2005<br>876 Cont bancar 22510014981578<br>A. fil. nr.1 Chișinău Cod BECOMD2X609 |
| FacturaAP nr.din 10Perioada de facturare16.05.201                        | 0.07.2012 Ordin de încasare a numerarului ex.unic                                                               |
| Termenul de achitare 31,07-20                                            | 12                                                                                                    |
| Contract nr. 111111                                                      | Adresa poștală a consumatorului                                                                                 |
| Servicii pre                                                             | state de apă și canalizare                                                                                      |

| ORANGE<br>MOLDOVA SA | Organizația       Număr Contract         ORANGE PrePay       Număr Contract         ORANGE ABONAMENT       Număr Contract                                                                                                    | Număr Telefon<br>Număr telefon<br>sau nr. Contract |
|----------------------|----------------------------------------------------------------------------------------------------|----------------------------------------------------|
| IM MOLDCELL<br>SA    | Organizația<br>IM MOLDCELL SA Vumăr Contract                                                                                                    | Număr Telefon                                      |
| MOLDTELECOM          | Organizația<br>MOLDTELECOM TELEFONIE MOBILA/INTERNET MOBIL<br>MOLDTELECOM<br>Ordin de Inceasare a numerarului nr.2<br>Data elberrint:<br>Ondin de Inceasare a numerarului nr.2<br>Data elberrint:<br>Ondin de Inceasare a numerarului nr.2<br>Data elberrint:<br>Ondin de Inceasare a numerarului nr.2<br>Data elberrint:<br>Ondin de Inceasare a numerarului nr.2<br>Data elberrint:<br>Ondin de Inceasare a numerarului nr.2<br>Data elberrint:<br>Ondin de Inceasare a numerarului nr.2<br>Data elberrint:<br>Deta elberrint:<br>Ondin de Inceasare a numerarului nr.2<br>Data elberrint:<br>Deta elberrint:<br>Deta elberrint | t Cont Abonat                                      |

**1.2.** În compartimentul Lista furnizorilor setați se va afișa lista facturilor active, evidențiate cu **bold** și <u>facturile inactive</u> pentru furnizorii setați iar pentru achitarea acestora se va accepta selectarea doar a facturilor active.

| a) | Inițierea | a plății $ ightarrow$ |
|----|-----------|-----------------------|
| -  |           |                       |

Plata Facturilor

|                            | _                                    |                                     |                 |                                  |                       |                     |             |  |
|----------------------------|--------------------------------------|-------------------------------------|-----------------|----------------------------------|-----------------------|---------------------|-------------|--|
| Setare furnizor            | rnou                                 |                                     |                 |                                  |                       |                     |             |  |
|                            |                                      |                                     |                 |                                  |                       |                     |             |  |
| Lista Furnizorilor setați  |                                      |                                     |                 |                                  | Criterii de căutare   |                     |             |  |
| Selectat                   | Organizația 🔺                        | Descriere                           | Număr Co        | ntract ID Factura                | Suma spre plată (MDL) | Data Expirarii      |             |  |
|                            | ICS PREMIER ENERGY SRL               | MFenosa                             | 2046830         | 2046830251                       | 56.02                 | 04/08/2023          | × ^         |  |
|                            | INFO BON - intermediar la decontari  |                                     | 1003275000      | 10032                            | 2,258.29              | 08/02/2022          | ^           |  |
|                            | E.T. Incalzire                       | <u>Tip:</u> ot <u>Sold:</u> 1558.76 |                 | 1558.76                          | Modificar             | e sumă /            |             |  |
|                            | E.T. Prep. apei<br>calde             |                                     | <u>Tip:</u> gv  | Sold: 699.53                     | 699.53                | 699.53 Recalculează |             |  |
|                            |                                      |                                     |                 |                                  |                       |                     |             |  |
|                            | Modifică furnizor Şterge furnizor    |                                     |                 |                                  |                       |                     |             |  |
|                            | INFOCOM                              | Minfocom                            | 461607          | 157218022                        | 389.97                | 01/02/2022          | ~           |  |
|                            | INFOCOM                              | Minfocom                            | 461607          | 157218021                        | 105.50                | 01/02/2022          | ~           |  |
|                            | MOLDOVAGAZ                           |                                     | 180/3822800     | 0000 180/3822800                 | 6.77                  | 12/02/2022          | ~           |  |
|                            | MOLDTELECOM TELEFONIE FIXA           |                                     | 35483323        | 35483323                         | 6.00                  | 30/01/2022          | ~           |  |
| -                          | MOLDTELECOM TELEFONIE                |                                     | 2222222         |                                  | 75.00                 |                     | •           |  |
| <u>Ascunde detaliile p</u> | entru toate facturile FACTURI ACTIVE | - SPRE PLATĂ                        | Spre plată: 8 f | acturi, Suma totală: 3057.55 MDL | Număr Cont 225216     | 39 🗸 Transmi        | te Anulează |  |

Pentru a extinde informația din factură, a vizualiza detaliile acesteia, a recalcula suma spre plată sau a indica datele contorului, a redacta furnizori de servicii, se va tasta butonul

La tastarea butonului **Transmite**, se vor afișa toate facturile cu suma totală spre achitare (suma tuturor facturilor). Următorul ecran, de semnare/autorizare, va conține doar un OTP / <u>o semnătură pentru toate plățile.</u>

#### b) **Confirmarea plăților**: afișează toate facturile selectate spre plată, suma totală spre plată $\rightarrow$

| l | Confirmare Plata ?                                      |           |               |                                         |             |                              |                       |                |          |
|---|---------------------------------------------------------|-----------|---------------|-----------------------------------------|-------------|------------------------------|-----------------------|----------------|----------|
| l | Lista Furnizorilor setați                               |           |               |                                         |             |                              |                       |                |          |
| L | Organizația                                             | Descriere |               | Număr Contract                          |             | ID Factura                   | Suma spre plată (MDL) | Data Expirarii |          |
| 1 | ICS PREMIER ENERGY SRL                                  | MFenosa   |               | 2046830                                 |             | 2046830251                   | 56.02                 | 04/08/2023     | ~        |
|   | INFOCOM                                                 | Minfocom  |               | 461607                                  |             | 157218021                    | 105.50                | 01/02/2022     | ~        |
|   | MOLDTELECOM TELEFONIE FIXA                              |           |               | 35483323                                |             | 35483323                     | 6.00                  | 30/01/2022     | ~        |
|   | MOLDTELECOM TELEFONIE MOBILA/INTERNET<br>MOBIL          |           |               | 06932004                                |             | 06932004                     | 75.00                 | 30/01/2022     | ~        |
|   | <u>Afișează detaliile pentru toate facturile active</u> |           | Spre plată: 4 | facturi, <b>Suma totală:</b> 242.52 MDL | Data Platii | i: 25/01/2022 Număr Cont 225 | 5! I-9512-805-MDL ina | poi Confirmare | Anulează |

### c) Semnarea electronic a plăților →

| Lista Furnizorilor setați                                         |                                                 |                                                            |                                                       |                                 |                         |          |
|-------------------------------------------------------------------|-------------------------------------------------|------------------------------------------------------------|-------------------------------------------------------|---------------------------------|-------------------------|----------|
| Organizația                                                       | Descriere                                       | Număr Contract                                             | ID Factura                                            | Suma spre plată (MDL)           | Data Expirarii          |          |
| ICS PREMIER ENERGY SRL                                            | MFenosa                                         | 2046830                                                    | 2046830251                                            | 56.02                           | 04/08/2023              | ~        |
| INFOCOM                                                           | Minfocom                                        | 461607                                                     | 157218021                                             | 105.50                          | 01/02/2022              | ~        |
| MOLDTELECOM TELEFONIE FIXA                                        |                                                 | 35483323                                                   | 35483323                                              | 6.00                            | 30/01/2022              | ~        |
| MOLDTELECOM TELEFONIE MOBILA/INTERNET<br>MOBIL                    |                                                 | 06932004                                                   | 06932004                                              | 75.00                           | 30/01/2022              | ~        |
| Afișează detaliile pentru toate facturile active                  |                                                 | Spre plată: 4 facturi, S                                   | ıma totală: 242.52 MDL Data Platii: 25/01/20          | 22 Număr Cont 225947763         | 0-9512-805-MDL          | Anulează |
| Parolă de Unică Folosință                                         |                                                 |                                                            |                                                       |                                 |                         |          |
| Id Tranzacție 0000000862<br>Introduceți parola de unică folosință | 04961<br>(Tranzacția a fos<br>ecranului Stare/l | t salvată. Dacă nu recepționați parola d<br>storie Plăți.) | e unică folosință în timpul apropiat, aveți posibilit | atea să autorizați tranzacția n | nai târziu, prin interr | mediul   |

### d) Imprimarea documentului confirmativ de achitarea plăților $\rightarrow$

| Executare Plata ?                                |           |                |            |                           |                   |                           |  |  |
|--------------------------------------------------|-----------|----------------|------------|---------------------------|-------------------|---------------------------|--|--|
| Lista Furnizorilor setaţi                        |           |                |            |                           |                   |                           |  |  |
| Organizația                                      | Descriere | Număr Contract | ID Factura | Suma spre plată (MDI      | .) Data Expirarii | ID tranzacție/Statutul    |  |  |
| ICS PREMIER ENERGY SRL                           | MFenosa   | 2046830        | 2046830251 | 56                        | 02 04/08/2023     | BPQ220125009554 Procesat  |  |  |
| INFOCOM                                          | Minfocom  | 461607         | 157218021  | 105                       | 50 01/02/2022     | BPQ220125009556 Procesat  |  |  |
| MOLDTELECOM TELEFONIE FIXA                       |           | 35483323       | 35483323   | 6                         | 00 30/01/2022     | BPQ220125009560 Procesat  |  |  |
| MOLDTELECOM TELEFONIE<br>MOBILA/INTERNET MOBIL   |           | 06932004       | 06932004   | 75                        | 00 30/01/2022     | BPQ220125009561 Procesat  |  |  |
| Afișează detaliile pentru toate facturile active | 1         |                |            | Suma totală: 242.52 MDL N | ımăr Cont 225947  | 2-805-MDL Tipărește toate |  |  |

Suma totală: 242.52 MDL Număr Cont 225947

Fișierul conține toate facturile achitate

## Plăți Mpay

Modulul Plăți Mpay oferă posibilitatea de achitare a serviciilor publice disponibile în serviciul guvernamental de plăți MPay (conform listei de pe pagina mpay.gov.md).

Lista serviciilor publice poate fi accesată pagina https://mpay.gov.md/Services.

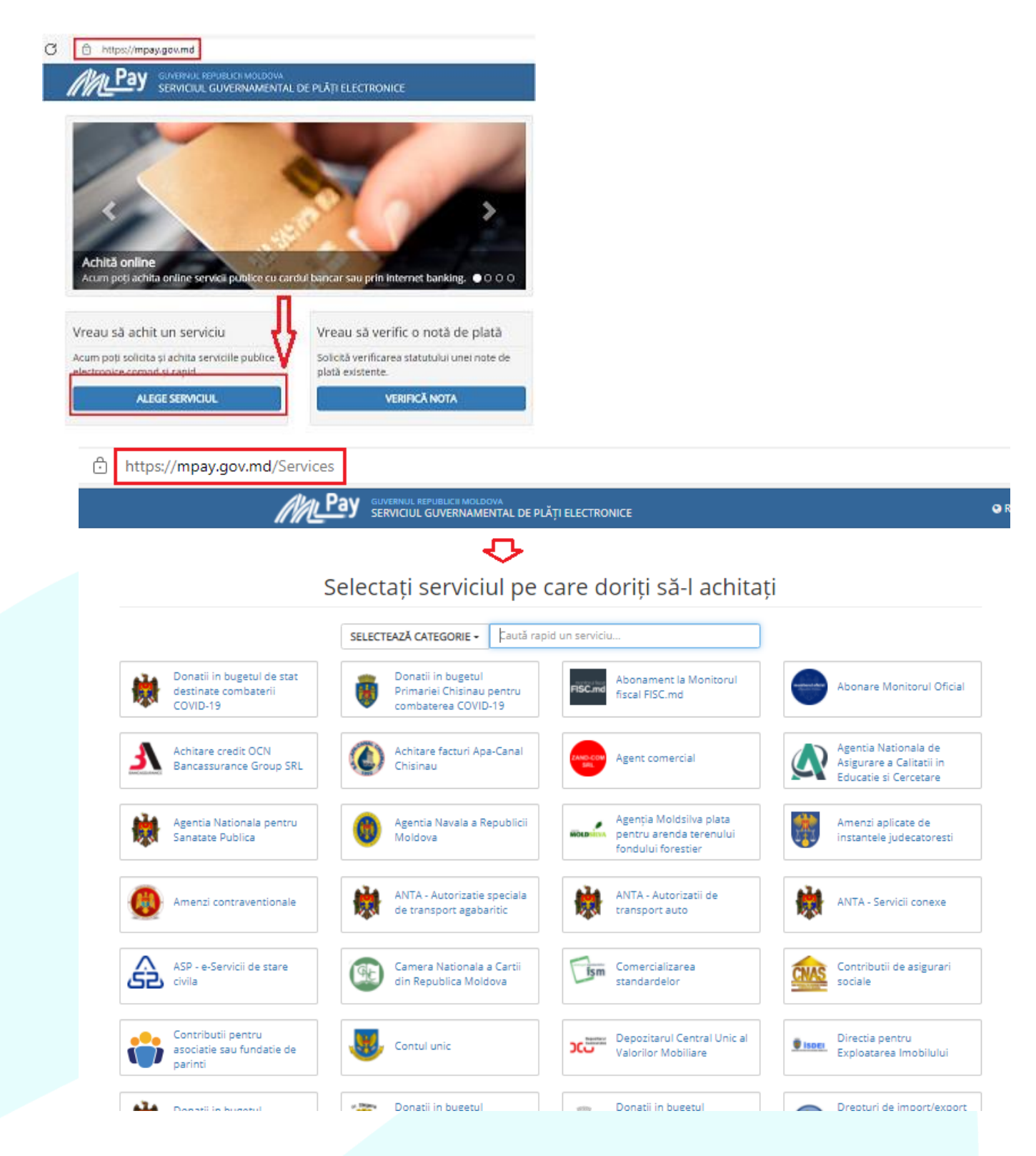

Plata servicilor MPay in Internet Banking →

În ecranul de plată <u>Plăți MPay</u>:

 a) Introduceți identificatorul plății MPay şi tastați butonul Solicitare Factură pentru a obține detaliile facturii respective.

Plăți MPay 👔

| Detalii plată          |              |                          |     |
|------------------------|--------------|--------------------------|-----|
| Organizația            | МРау         |                          |     |
| Identificatorul Plății | GRA010000373 | ×                        |     |
|                        |              | Solicitare Factura Anule | ază |

b) Selectează contul personal din care se va achita plata şi tastează butonul Transmite, astfel, veți fi direcționat către ecranul de confirmare a transferului.

Tastează butonul **Confirmare** pentru a continua.

| letalii plată                            |             |            |                  |                             |                                 |                                |                       |                |              |
|------------------------------------------|-------------|------------|------------------|-----------------------------|---------------------------------|--------------------------------|-----------------------|----------------|--------------|
| 🗌 Organizația 🔺                          |             |            | Număr Contract   | ID                          | Factura                         | S                              | iuma spre plată (MDL) | Data Expirarii |              |
| ✔ MPay                                   |             |            | GRA010000373     | GR/                         | 010000373                       |                                | 456.00                | 05/01/2019     | ^            |
| Plata pentru gradinite                   | Cod fiscal: |            | NPP: POPECU IONA | Info 1: Conturi trezorerial | e Detalii info 1; MD80TRG       | AAA14222010010000;             | 456.00                | Recalculează   |              |
|                                          |             |            |                  |                             |                                 |                                | Ţ                     |                |              |
| Ascunde detaliile pentru toate facturile |             |            |                  |                             | pre plată: 1 facturi, Suma tota | Ilă: 456.00 MDL Număr Cont Sel | ectare                | Înapoi Transmi | ite Anulează |
| Confirmare Plata                         |             |            |                  |                             |                                 |                                |                       |                |              |
| Detalii Plată                            |             |            |                  |                             |                                 |                                |                       |                |              |
| Organizația                              | MPay        |            |                  |                             |                                 |                                |                       |                |              |
| ID Factura                               |             |            |                  | Da                          | a Expirarii                     | 29/09/2014                     |                       |                |              |
| Plata Facturilor                         |             |            |                  |                             |                                 |                                |                       |                | Suma (MI     |
| AMENZI POLITIE                           |             |            |                  |                             |                                 |                                |                       |                | 200          |
| Instrucțiuni - creare                    |             | Cod fiscal | 1                | NPP                         | Info 1                          |                                | Detalii info 1        |                |              |
| AMENZI POLITIE                           |             |            |                  |                             | Conturi tre                     | zoreriale                      | 226614/1230           | 1010130        |              |
| Număr Cont                               |             | MDL        |                  |                             |                                 |                                |                       |                |              |
| Suma(MDL)                                | 200.00      |            |                  |                             |                                 |                                |                       |                |              |
| Data Plății                              | 26/09/2014  |            |                  |                             |                                 |                                |                       |                |              |

c) Pentru finalizarea operațiunii, este necesar să autorizezi tranzacția, prin metoda de autorizare pentru care ai optat la abonare.

Daca ai optat pentru autorizare prin parolă de unică folosință (OTP):

- i. la tastarea butonului **Confirmare** sistemul generează **parola de unică folosință** (OTP) și o expediază prin e-mail/SMS, în dependență de metoda de recepționare a parolelor pentru care ai optat la abonare.
- ii. înscrie *parola de unică folosință* (OTP) recepționată în câmpul corespunzător.

| Plăţi MPay - Confirmare 👔                              |                 |                                                               |                                                                   |                                                          |                       |          |
|--------------------------------------------------------|-----------------|---------------------------------------------------------------|-------------------------------------------------------------------|----------------------------------------------------------|-----------------------|----------|
| Detalii plată                                          |                 |                                                               |                                                                   |                                                          |                       |          |
| Organizația                                            |                 | Număr Contract                                                | ID Factura                                                        | Suma spre plată (MDL)                                    | Data Expirarii        |          |
| MPay                                                   |                 | GRA010000373                                                  | GRA010000373                                                      | 456.00                                                   | 05/01/2019            | ~        |
| Afişează detaliile pentru toate facturile              |                 |                                                               | Spre plată: 1 facturi, Suma totală: 456.00 MDL                    | Data Platii: 09/06/2016 Număr Cont 22521                 | -805-MDL 1,414.93     | Anulează |
| Parolă de Unică Folosință                              |                 |                                                               |                                                                   |                                                          |                       |          |
| ld Tranzacție<br>Introduceți parola de unică folosință | 000000007405098 | (Tranzacția a fost salvată. Dacă nu recepționați parola de ur | iică folosință în timpul apropiat, aveți posibilitatea să autori. | zați tranzacția mai târziu, prin intermediul ecranului 4 | Stare/Istorie Plăţi.) |          |

d) pentru finalizarea tranzacției tastează butonul Transmite.

Daca ai optat pentru autorizare cu Semnătura Digitală: selectează opțiunea Fișier, dacă certificatul digital

este disponibil pe stația ta de lucru sau alt suport de unde acesta poate fi citit. Înscrie parola certificatului și tastează butonul **Transmite**.

În cazul în care la abonare ai optat pentru opțiunea de recepționare a confirmărilor privind efectuarea tranzacțiilor, vei recepționa la e-mail sau prin SMS, în dependență de modalitatea selectată, un mesaj privind **statutul tranzacției.** 

**NOTĂ**: Tastează butonul Înapoi pentru revenirea la ecranul precedent sau tastează butonul Anulează pentru a reveni la ecranul principal.

## Setare/Redactare – Furnizori Servicii

Ecranul oferă posibilitatea de a crea/redacta sau șterge furnizorii de servicii în ecran unificat.

Setare/Redactare –Furnizori Servicii ?

| Detalii Fu | mizor de Servicii                           |           | Criterii de căutare                                |
|------------|---------------------------------------------|-----------|----------------------------------------------------|
| Selectare  | 9 Organizația                               | Descriere | Număr Contract                                     |
| 0          | INFOCOM                                     | Minfocom  | 461607                                             |
| 0          | ICS PREMIER ENERGY SRL                      | MFenosa   | 2046830                                            |
| 0          | ORANGE PrePay                               |           | 060133733                                          |
| 0          | INFO BON - intermediar la decontari         |           | 10032750058000                                     |
| 0          | INFOCOM                                     |           | 10028260036000                                     |
| 0          | INFOCOM                                     |           | 3147                                               |
| 0          | INFO BON - intermediar la decontari         |           | 3147                                               |
| 0          | MOLDOVAGAZ                                  |           | 180/3822800000                                     |
| 0          | FEE-NORD SA                                 |           | 11321038                                           |
| 0          | MOLDTELECOM TELEFONIE FIXA                  |           | 35483323                                           |
| 0          | MOLDTELECOM TELEFONIE MOBILA/INTERNET MOBIL |           | 96538206                                           |
| 0          | MOLDTELECOM TELEFONIE MOBILA/INTERNET MOBIL |           | 06932004                                           |
|            |                                             |           | Furnizor nou Editează Vizualizează Șterge Anulează |

Alte plăți

Ecranul oferă posibilitatea de a

- a) de a achita plățile către alți furnizorii care nu emit facturi în mod regulat;
- b) de a crea și/sau redacta beneficiarii direct în ecranul cu plata inițiată;
- c) de a salva plata curentă, cu posibilitatea utilizării ulterioară a modelului salvat (şablon).

Alte plăți 👔

| Detalii plata                                                                    |                                                                                                    |                              |                                                                              |                             |
|----------------------------------------------------------------------------------|----------------------------------------------------------------------------------------------------|------------------------------|------------------------------------------------------------------------------|-----------------------------|
| Organizația                                                                      | YSP JOB SOLUTION SRL 🗸 Solicit                                                                                                    | 1                            |                                                                              |                             |
| ⊖ Şablon                                                                         | TELE-CRIO SRL                                                                                                    | 1                            |                                                                              |                             |
| 1                                                                                | TERRAINFOPLUS SRL                                                                                                    |                              |                                                                              | Transmite Anulează          |
| "ATENTIE! Efectuați plățile pînă la da<br>furnizor în cazul cînd nu sunt respect | TOMVAR GRUP SRL<br>TOP LEASING SRL ICS<br>TRADOLEX GRUP SRL                                                                                                    | irbatoare), efectuați plațil | le în ziua lucrătoare precedenta. Banca nu poarta raspundere pentru intîrzie | rea transferului sumelor la |
| "Atenție! Vă rugăm să verificați datele                                          | TRANSIMEX SRL<br>TRUST TV SRL                                                                                                    | dere și nu garantează înr    | registrarea cu succes a tranzacției în favoarea furnizorului."               |                             |
|                                                                                  | UNIVERSITATEA DE STAT DIN TIRASPOL IP<br>URBANCONSTRUCT-TT SRL<br>USMF NICOLAE TESTIMITANU (ALTE INCASARI)<br>UTM (FORM.CONTINUA)<br>UTM (STUDII CAZARE)<br>VALAH SRL FPC<br>VOIAJ INTERNATIONAL SRL<br>VOYAGE PRESTIGE SRL<br>WORK GLOB SRL<br>WORK TRAVEL COMPANY SRL<br>YSP JOB SOLUTION SRL |                              |                                                                              |                             |

| Alte plăți 🔹                                              |                                                                                                    |
|-----------------------------------------------------------|----------------------------------------------------------------------------------------------------|
| Detalii plata                                             |                                                                                                    |
| Organizația                                               | Total Leasing SA                                                                                                    |
| Număr Cont                                                | Selectare                                                                                                    |
| Suma                                                      |                                                                                                    |
| Nume Cîmp                                                 | Valoare Cîmp                                                                                                    |
| N.P.P.                                                    |                                                                                                    |
| Cod fiscal                                                | se completează cimpurile                                                                                                    |
| Adresa                                                    |                                                                                                    |
| Destinatie                                                | Incasare numerar de la persoane fizice in favoarea ICS Total Leasing                                                                                                    |
| In baza                                                   |                                                                                                    |
|                                                           |                                                                                                    |
| Tip plată                                                 |                                                                                                    |
| <ul> <li>Imediat</li> </ul>                               |                                                                                                    |
| ○ Programată pentru                                       |                                                                                                    |
| Detalii Şablon                                            |                                                                                                    |
| Salvare ca şablon                                         | salvarea plății - șablon pentru achitarea ulterioară                                                                                                    |
|                                                           | Transmite Anulează                                                                                                    |
| "ATENTIE! Efectuați plățile pînă la data lim<br>mai sus." | ită de achitarel În cazul cînd data limită de achitare e o zi de odihna (sărbatoare), efectuați plațile în ziua lucrătoare precedenta. Banca nu poarta raspundere pentru intirzierea transferului sumelor la fumizor în cazul cînd nu sunt respectate condițile de |

\*Atențiel Vă rugăm să verificați datele introduse. În cazul întroducenii unor date incorecte, banca nu poartă raspundere și nu garantează înregistrarea cu succes a tranzacției în favoarea furnizorului."

# Stare / Istorie Plăți

Ecranul oferă posibilitatea de a vedea informații privind **plățile executate.** La accesarea acestui submeniu, ecranul va afișa **lista plăților istorice**.

Lista de plăți conține următoarele detalii: identificatorul tranzacției, contul din care s-a efectuat plata, organizația, descrierea, data plății, suma, statutul tranzacției și canalul prin care a fost efectuată plata.

Stare/Istorie Plăți 🔋

| Detalii Pla | tă               |            |                |                                                | Istorice 🗸 | Criteri    | i de căutare |                      |                     | 1/4 |
|-------------|------------------|------------|----------------|------------------------------------------------|------------|------------|--------------|----------------------|---------------------|-----|
| Selectare   | Num. Tranzacției | ✓ Din cont | ]              | Organizația                                    | Descriere  | Data Plăt  | ții Suma     | Statut<br>Tranzacție | Canal               |     |
| 0           | BPQ220125009561  | 22594      | -9512-805-MDL  | MOLDTELECOM TELEFONIE MOBILA/INTERNET<br>MOBIL |            | 25/01/2022 | MDL 75.00    | Procesat             | Internet<br>Banking | Â,  |
| 0           | BPQ220125009560  | 22594      | -9512-805-MDL  | MOLDTELECOM TELEFONIE FIXA                     |            | 25/01/2022 | MDL 6.00     | Procesat             | Internet<br>Banking |     |
| 0           | BPQ220125009556  | 22594      | -9512-805-MDL  | INFOCOM                                        | Minfocom   | 25/01/2022 | MDL 105.50   | Procesat             | Internet<br>Banking | a   |
| 0           | BPQ220125009554  | 22594      | -9512-805-MDL  | ICS PREMIER ENERGY SRL                         | MFenosa    | 25/01/2022 | MDL 56.02    | Procesat             | Internet<br>Banking |     |
| 0           | BPQ211228003700  | 22594      | I-9512-805-MDL | MOLDOVAGAZ                                     |            | 28/12/2021 | MDL 13.47    | Procesat             | Internet<br>Banking |     |
| 0           | BPQ211224016479  | 22594      | -9512-805-MDL  | ICS PREMIER ENERGY SRL                         | MFenosa    | 24/12/2021 | MDL 63.09    | Procesat             | Internet<br>Banking |     |
| 0           | BPQ211216012417  | 22594      | -9512-805-MDL  | MOLDTELECOM TELEFONIE MOBILA/INTERNET<br>MOBIL |            | 16/12/2021 | MDL 75.00    | Procesat             | Internet<br>Banking |     |
| 0           | BPQ211216012412  | 22594      | -9512-805-MDL  | MOLDTELECOM TELEFONIE FIXA                     |            | 16/12/2021 | MDL 6.00     | Procesat             | Internet<br>Banking |     |
| 0           | BPQ211216012409  | 22594      | I-9512-805-MDL | INFOCOM                                        | Minfocom   | 16/12/2021 | MDL 105.50   | Procesat             | Internet<br>Banking |     |